# GTT NR RBS TOOLKITS User Guide

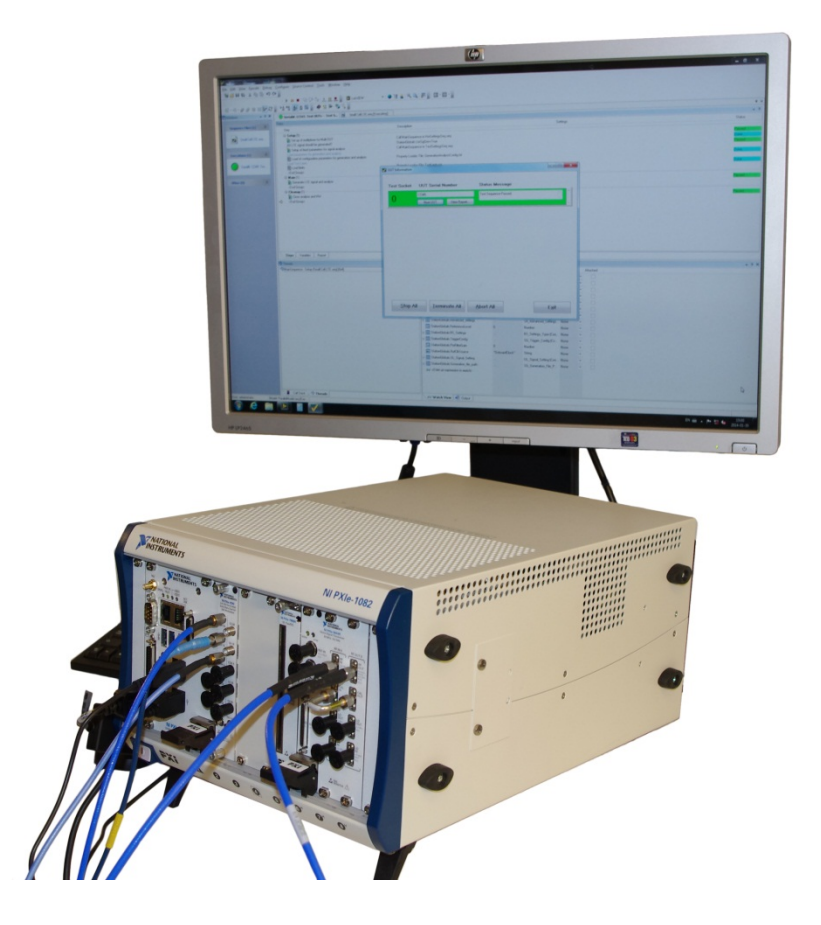

# PROBABLY THE

**BEST TEST IN THE WORLD** 

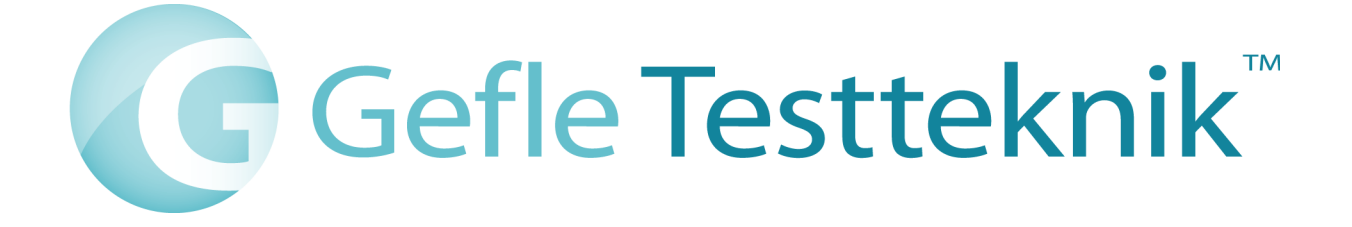

#### Copyright

© 2019 Gefle Testteknik AB. All rights reserved.

Under the copyright laws, this publication may not be reproduced or transmitted in any form, electronic or mechanical, including photocopying, recording, storing in an information retrieval system, or translating, in whole or in part, without the prior written consent of Gefle Testteknik AB.

Note:

GEFLE TESTTEKNIK RESPECTS THE INTELLECTUAL PROPERTY OF OTHERS, AND WE ASK OUR USERS TO DO THE SAME. GEFLE TESTTEKNIK IS PROTECTED BY COPYRIGHT AND OTHER INTELLECTUAL PROPERTY LAWS.

# Contents

| 1  | INTRODUCTION            |
|----|-------------------------|
| 2  | SYSTEM REQUIREMENTS     |
| 3  | INSTALLATION            |
| 4  | ACTIVATION OF LICENSE   |
| 5  | PARAMETERS              |
| 6  | USING THE TOOLKITS      |
| 7  | MEASUREMENT DEFINITIONS |
| 8  | CONTACT INFORMATION     |
| 9  | ABBREVIATIONS           |
| 10 | REFERENCES              |

# **1** Introduction

The NR RBS Toolkits are designed for anyone looking for a fast, easy to use platform and hardware independent analysis software for testing RBS related products. GTT has created a versatile product suite that will help the users with everything from early verification to full scale production testing. We recommend use together with VSTs from National instruments, but the software can be used together with any hardware capable of capturing IQ data. It gives You as a customer the starting point you need for your test setup. GTT can of course assist you with optimization for your specific application.

The Toolkits is designed to be used together with the instrument's other functionality like RFSA and RFSG in National Intruments VSTs.

There are two base toolkits, the GTT NR DL Toolkit to analyse radio performance and the GTT NR DL BER/BLER Toolkit which enables CRC checks and throughput type measurements.

Both versions are available on three platforms:

Labiview on Windows, and C-binaries on Windows and Linux.

# 1.1 GTT NR DL Toolkit

The GTT NR DL Toolkit supports analysis of NR (5G) signals as defined in 38.141-1 and 38.141-2 version 15.2.0 and after. It also supports the NR part of 37.141 for coexistence with LTE (4G). Besides the capability of analysing the downlink signal the toolkit ships with IQ files of downlink test models to enable testing and development without access to real devices. For receiver testing playback of IQ files is recommended. Please contact sales@testteknik.se for relevant example code.

The following measurements are supported by the toolkit:

- Base Station Output Power
- Transmit ON/OFF power (PvT, only applied for TDD)
- Frequency Error (Average Carrier Frequency Offset)
- Error Vector Magnitude (EVM)
- Occupied Bandwidth (OBW)
- Adjacent Channel Leakage Power Ratio (ACLR)
- Operating Band Unwanted Emissions (OBUE)
- CCDF

A more detailed description of the measurements is to be found in the 3GPP specifications, ref [1].

# 1.2 GTT NR DL BER/BLER Toolkit

The GTT NR DL BER/BLER Toolkit features demodulation of NR signals to enable verification of RBS transmitter system performance using analysis of throughput in form of BER (Bit Error Rate) and BLER (Block Error rate). The included example code enable easy lab measurements and the high-level APIs makes custom sequences or fully customized soft front panels easy to make.

The BER/BLER Toolkit includes the following

- A non standard EVM measurement suitable for relative measurement and tracking of EVM over time.
- A non 3GPP Power measurement suitable for relative measurements and tracking of transmitted power over time.
- Frequency error
- Constellation points for visual evaluation of signal quality.
- Bits and CRC errors

For details on performance of the non 3GPP measurements please contact sales@testteknik.se.

# 2 System Requirements

Additional information can be found on https://bluetest.se/products/rbs-toolkit.

# 2.1 SW

All versions require 64-bit operating system.

#### 2.1.1 LabVIEW version

64-bit LabVIEW

The toolkit is verified using LabVIEW 2017 SP1. For other versions contact <u>sales@testteknik.se</u>.

#### 2.1.2 Linux and Windows

The binaries are C-based with standard C-API.

For wrappers and example code, contact sales@testteknik.se

#### 2.2 HW

64-bit CPU with support for the AVX2 instruction set.

# **3** Installation

Contact <u>sales@testteknik.se</u> for information on how to download installers.

To install follow the instructions for the appropriate environment.

NOTE: Installing without administrator rights is the most common reason for failure to install correctly.

# 3.1 Install on Labview

- 1. Make sure you have administrator rights to the computer and have the installer available on the computer.
- 2. Start VIPM with administrator rights (VIPM, VI Package Manager, installs with Labview).
- 3. Use File -> Open package File(s) and browse for the installer.
- 4. Start installation, "GTT License manager NG" will be installed automatically during toolkit installation.

The installed APIs are by default located at: C: \Program Files\National Instruments\LabVIEW[InstallDir]\vi.lib\GefleTestteknik\NRRBS\...

[InstallDir]=replace with appropriate version number i.e. 2017 for LabVIEW 2017

# 3.2 Install on Windows and Linux

Contact <a href="mailto:sales@testteknik.se">sales@testteknik.se</a> for information

# 4 Managing the License

To activate the license, do the following:

If the computer has internet access use instructions for "On-Line Activation". If the computer is behind a closed firewall or not connected to the internet, please use instructions for "Off-Line Activation".

Licenses can sometimes be transferred under a support agreement. This can however not be done automatically. Please contact <u>sales@testteknik.se</u> for details.

Refer to the user manual for the GTT License Manager NG (ref [4]) for more info on managing licenses.

# 4.1 On-Line activation

- Start "GTT License manager NG". Windows: Find shortcut on Desktop and/or Start menu under Gefle Testteknik
- 2. Select Activation->Activate...
- 3. Enter License Number and Password, press Ok

# 4.2 Off-Line activation

Activation on an off-line computer, called the "Toolkit Computer" requires access to a computer with internet access, "On-Line Computer".

- 1. Start "GTT License manager NG" on the Toolkit Computer. Windows: Find shortcut on Desktop and/or Start menu under Gefle Testteknik
- 2. Select Activation->Save Machine ID and save to a media you can make available to the On-Line Computer.
- 3. Start "GTT License manager NG" on the On-Line 1 Computer.
- 4. Select Activation->Activate.
- 5. Fill in License number and Password and browse to the file generated in 2.
- 6. Save the License file to a media you can make available to the Toolkit computer.
- 7. On the Toolkit computer, Select Activation->Install License
- 8. Browse to the file stored in 6)
- 9. Done

# 4.3 Evaluation

30 day evaluation licenses are available. Please contact <u>sales@testteknik.se</u> for details.

# **5** Parameters

# 5.1 Input Parameters for the Labview interface

| Parameter                      | Туре                | Range                                | Description                                                                                                    |
|--------------------------------|---------------------|--------------------------------------|----------------------------------------------------------------------------------------------------|
| Cell ID                        | Unsigned<br>Integer | 0-1007                               | Network Cell ID. Necessary for demodulation and decoding.                                                                                                |
| Test Model                     | Enum                | NR-TM{x.y}<br>{x.y}= see description | Test model according to 3GPP 38.141 or 37.141<br>For BER/BLER only {x.y}=1.1, 3.1, 3.1a<br>For NR toolkit {x.y}=1.1, 2, 2a, 3.1, 3.1a, 3.2, 3.3          |
| DL Test Model<br>Duplex Scheme | Enum                | TDD, FDD, BC3                        | TDD or FDD for 38.141 (NR), BC3 for 37.141 (Multi Standard)                                                                                              |
| Bandwidth (Hz)                 | Enum                | 5M, 10M,                             | Signal bandwidth accoding to 3GPP                                                                                                    |
| Subcarrier<br>Spacing (Hz)     | Enum                | 15kHz, 30kHz, 60kHz, 120kHz          | Relates to mu in 3GPP specification. SCS=15k*2mu                                                                                                    |
| Frequency Range                | Enum                | Range 1, Range 2                     | Frequency range, FR1 and FR2 according to 3GPP.                                                                                                    |
| Ph Compensation                | Unsigned<br>Integer | -                                    | Frequency used for phase compensation of the signal.<br>Normal values: 0 (no phase compensation) or RF frequency in Hz.                                  |
| MCS index                      | Unsigned<br>Integer | -                                    | Modulation Coding Scheme. See 3GPP 38.214-Table 5.1.3.1-1 -2, -3                                                                                         |
| MCS Table                      | Enum                | MCS Table 1, 2, 3                    | MSC Table to use. See 3GPP. From Version 2.2                                                                                                    |
| IQ-Data                        | Array CDL           | -                                    | IQ-Data to be analyzed. Complex array. All measurements assume scaling to be Volts over 50 $\Omega$ . See chapter 6.5 IQ configuration for requirements. |
| IQ Scaling                     | Double              | -                                    | IQ-voltage scaling factor. Use "1" for IQ data with scaling "volts over 50 $\Omega$ ")<br>From Version 2.2                                               |
| Sampling Rate                  |                     | -                                    | Sample rate used to acquire IQ data in Hz. Shall be according to 3GPP see chapter 6.5 IQ configuration for details                                       |
| Measurement                    | Enum                | BLER, EVM, EVM and BLER              | Select which measurements to perform. Note that enabling EVM or Power measurements will increase analysis time.                                          |

# 5.2 Output Parameters for the Labview interface

| Parameter                            | Туре      | Range     | Description                                                                                                    |  |
|--------------------------------------|-----------|-----------|----------------------------------------------------------------------------------------------------|--|
| Transport Block Array U8 0, 1, 255 T |           | 0, 1, 255 | 2D array with payload bits. Each row corresponds to one slot.<br>Total number of columns is equal to the maximum value in "Bits Per Slot". For slots with fewer payload<br>bits the remaining positions are filled with 255. |  |
| Bits Per Slot                        | Array I32 | -         | Array with length equal to number of slots containing number of payload bits for each slot.                                                                                                    |  |
| CRC                                  | Array U8  | 0, 1      | Array with length equal to number of slots. 1=CRC OK, 0=CRC Not OK                                                                                                    |  |
| Block Count                          | U32       | -         | Number of decoded blocks (slots)                                                                                                    |  |
| BLER                                 | Double    | -         | BLock Error Rate in %.                                                                                                    |  |
| EVM Result                           | Double    |           | Error Vector Magnitude in % <sup>1</sup> .                                                                                                    |  |
| Constellation                        | Array CDL | -         | Array of of demodulated PDSCH symbols. Subset of symbols used for decoding.                                                                                                    |  |
| Frequency Error                      | Double    |           | Average channel frequency offset in Hz                                                                                                    |  |
| IQ Power                             | Double    |           | IQ Capture Power <sup>2</sup> . From Version 2.2 (January 2020)                                                                                                    |  |
| CCDF                                 |           |           | Complementary Cumulative Distribution Function. See chapter 7 for definition. Will be added March 2020.                                                                                                    |  |
| OBUE                                 |           |           | Operation Band Unwanted Emissions. See chapter 7 for definition. Will be added March 2020.                                                                                                    |  |
| OBW                                  |           |           | Occupied Band Width. See chapter 7 for definition. Will be added March 2020.                                                                                                    |  |
| ACLR                                 |           |           | Adjacent Channel Leakage Power Ratio. See chapter 7 for definition. Will be added March 2020.                                                                                                    |  |
| Channel Power                        | Double    |           | Channel Power. See chapter 7 for definition. Will be added January 2020                                                                                                    |  |

<sup>&</sup>lt;sup>1</sup> Note that the EVM in the BER/BLER toolkit is calculated from the demodulated data used in the data throughput measurement and therefore not fully 3GPP compliant. <sup>2</sup> The IQ Capture Power measurement included in the BER/BLER toolkit does not use channel filters according to 3GPP. Contact <u>sales@testteknik.se</u> for details.

# **5.3 Input Parameters for the C-API**

| Parameter                    | Туре                   | Range                                                      | Description                                                                                                    |
|------------------------------|------------------------|------------------------------------------------------------|----------------------------------------------------------------------------------------------------|
| cell_id <sup>3</sup>         | uint32_t               | 0-1007                                                     | Network Cell ID. Necessary for demodulation and decoding.                                                                                         |
| test_model <sup>3</sup>      | enum                   | GTT_NR_TMNR-TM{xy}<br>{xy}= see description                | Test model according to 3GPP 38.141 or 37.141 (remove".")<br>For BER/BLER only {xy}=11, 31, 31A<br>For NR toolkit {xy}=11, 2, 2A, 31, 31A, 32, 33 |
| division duplex <sup>3</sup> | enum                   | GTT_TDD, GTT_FDD,<br>GTT_BC3                               | TDD or FDD for 38.141 (NR), BC3 for 37.141 (Multi Standard)                                                                                       |
| bandwidth <sup>3</sup>       | double                 | According to 3GPP 5e6, 10e6, 15e6                          | Signal bandwidth                                                                                                    |
| mu <sup>3</sup>              | uint32_t               | 0-3                                                        | Distance between subcarriers. SCS=15k*2 <sup>mu</sup>                                                                                             |
| frequency_range <sup>3</sup> | enum                   | GTT_NR_FR1, GTT_NR_FR2                                     | Frequency range, FR1 and FR2 according to 3GPP.                                                                                                   |
| fC <sup>3</sup>              | double                 | -                                                          | Frequency used for phase compensation of the signal.<br>Normal values: 0 (no phase compensation) or RF frequency in Hz.                           |
| scale <sup>3</sup>           | double                 | -                                                          | IQ-voltage scaling factor. Use "1" for IQ data with scaling "volts over 50 $\Omega$ ").                                                           |
| mcs_index                    | uint32_t               | 0-31                                                       | Modulation Coding Scheme.<br>See 3GPP 38.214-Table 5.1.3.1-1 -2, -3                                                                               |
| in_computation               | enum                   | GTT_DECODE_BLER,<br>GTT_DECODE_EVM,<br>GTT_DECODE_EVM_BLER | Select which measurements to perform. Note that enabling EVM or Power measurements will increase analysis time.                                   |
| fs <sup>4</sup>              | double                 | Special                                                    | Sample rate used to acquire IQ data in Hz. Shall be according to 3GPP see chapter 6.5 IQ configuration for details                                |
| len <sup>4</sup>             | uint32_t               | Special                                                    | Number of samples in IQ data.                                                                                                    |
| data <sup>4</sup>            | array float<br>complex | -                                                          | IQ data. See chapter 6.5 IQ configuration for requirements.                                                                                       |

 <sup>&</sup>lt;sup>3</sup> Part of struct gtt\_nr\_signal\_info: {bandwidth, fc, division\_duplex, frequency\_range, test\_model, cell\_id, mu}
<sup>4</sup> Part of struct {in\_meas\_waveform: fs, len, data, scale}

# 5.4 Output Parameters for the C-API

| Parameter           | Туре   | Range | Description                                                                                                    |  |
|---------------------|--------|-------|----------------------------------------------------------------------------------------------------|--|
| out_payload         | struct | 0, 1  | data (uint8_t): Array with payload bits. Concatenated in order.<br>len (uint32_t) total length of data.                                         |  |
| out_bits_per_slot   | struct | -     | data (uint32_t): Array with length equal to number of slots containing number of payload bits per slot.<br>len (uint32_t) total length of data. |  |
| out_crc             | struct | 0, 1  | data (uint8_t): Array with length equal to number of slots. 1=CRC OK, 0=CRC Not OK<br>len (uint32_t) total length of data.                      |  |
| out_bler            | double | -     | BLock Error Rate in %.                                                                                                    |  |
| out_evm             | double |       | Error Vector Magnitude in % <sup>5</sup> .                                                                                                    |  |
| out_constellation   | struct | -     | data (float complex): Array of of demodulated PDSCH symbols. Subset of symbols used for decoding.                                               |  |
| out_frequency_error | double |       | Average channel frequency offset in Hz                                                                                                    |  |
| out_iq_power        | double |       | IQ Capture Power <sup>6</sup> . From Version 2.2 (January 2020)                                                                                 |  |
| CCDF                |        |       | Complementary Cumulative Distribution Function. See chapter 7 for definition. Will be added March 2020.                                         |  |
| OBUE                |        |       | Operation Band Unwanted Emissions. See chapter 7 for definition. Will be added March 2020.                                                      |  |
| OBW                 |        |       | Occupied Band Width. See 7 for definition. Will be added March 2020.                                                                            |  |
| ACLR                |        |       | Adjacent Channel Leakage Power Ratio. See chapter 7 for definition. Will be added March 2020.                                                   |  |
| Channel Power       |        |       | Channel power. See chapter 7 for definition. Will be added March 2020.                                                                          |  |

<sup>&</sup>lt;sup>5</sup> Note that the EVM in the BER/BLER toolkit is calculated from the demodulated data used in the data throughput measurement and therefore not fully 3GPP compliant. <sup>6</sup> The IQ Capture Power measurement included in the BER/BLER toolkit does not use channel filters according to 3GPP. Contact <u>sales@testteknik.se</u> for details.

# 6 Using the Toolkits

#### 6.1 Coverage

The toolkits are made to analyze test models according to the 3GPP specifications 38.141 and 37.141 as indicated. If analysis of signals outside standard test models is needed, please contact <u>sales@testteknik.se</u>. Some support outside the standard models is implemented and more can be added on request.

#### 6.2 Examples

GTT supplies example code to illustrate how the different functions can be used. The example code is open and not part of the toolkit and not included in any warranties. The examples are open and you may copy and use freely at your own risk.

#### 6.3 Tools

Beside the analysis itself GTT plans to add functions to help with setup and control of the measurements. Contact <u>sales@testteknik.se</u> for details.

#### 6.4 Test signals

The toolkit ships with DL IQ-files to enable verification and trouble-shooting before real product are available. GTT can as a service generate other signals with or without coded data. Contact <u>sales@testteknik.se</u> for details

# 6.5 IQ configuration

The toolkit works with asynchronous data. If the IQ data is captured without knowledge of the start of a frame the data needs to be 10,1ms longer than the data to be analyzed. This is to ensure that one continuous set of samples containing a complete set needed for analysis can be extracted. This means that FDD signals need 20,1ms of data and TDD requires 30,1ms of data.

If a trigger can be used to capture the data the amount of data can be reduced. The minimum requirement is 0,1ms longer than the data to be analyzed or 10,1ms for FDD and 20,1 for TDD. The data should contain at least a few samples on each side of the frame to enable analysis of non-ideal signals where the sync may not be perfect.

For performance reasons the GTT NR DL Toolkit does not resample the data, therefore it is important that the sample rate of the data to be analyzed is according to standard. See table below. To request a re-sampler is needed please contact sales@testteknik.se

| Bandwidth | Sample<br>Rate | Bandwidth | Sample<br>Rate | Bandwidth | Sample<br>Rate |
|-----------|----------------|-----------|----------------|-----------|----------------|
| (MHz)     | (MHz)          | (MHz)     | (MHz)          | (MHz)     | (MHz)          |
| 5         | 7,68           | 30        | 46,08          | 80        | 122,88         |
| 10        | 15,36          | 40        | 61,44          | 90        | 122,88         |
| 15        | 23,04          | 50        | 61,44          | 100       | 122,88         |
| 20        | 30,72          | 60        | 92,16          | 200       | 245,76         |
| 25        | 30,72          | 70        | 92,16          | 400       | 491,52         |

# 7 Measurement definitions

# 7.1 Base station output power (Channel Power)

The test purpose is to verify the accuracy of the maximum output power across the frequency range and under normal and extreme conditions for all transmitters in the BS.

#### 7.2 IQ Capture Power

This IQ Capture power is generic and not 3GPP specific. Is recommended for fast relative measurements. Typical use is tracking of power over temperature.

# 7.3 Average Carrier Frequency Offset in (Frequency error)

Frequency error is the measuring of the difference between the actual BS transmit frequency and the assigned frequency. The same source shall be used for RF frequency and data clock generation.

# 7.4 Error Vector Magnitude (EVM)

The Error Vector Magnitude is a measure of the difference between the ideal symbols and the measured symbols after the equalization. This difference is called the error vector. The EVM result is defined as the square root of the ratio of the mean error vector power to the mean reference power expressed in percent.

# 7.5 Occupied bandwidth (OBW)

The occupied bandwidth is the width of a frequency band such that, below the lower and above the upper frequency limits, the mean powers emitted are each equal to a specified percentage  $\beta/2$  of the total mean transmitted power.

The test purpose is to verify that the emission of the BS does not occupy an excessive bandwidth for the service to be provided and is, therefore, not likely to create interference to other users of the spectrum beyond undue limits.

# 7.6 Adjacent Channel Leakage power Ratio (ACLR)

Adjacent Channel Leakage power Ratio (ACLR) is the ratio of the filtered mean power centred on the assigned channel frequency to the filtered mean power centred on an adjacent channel frequency.

# 7.7 Operating band unwanted emissions (OBUE)

This test measures the emissions of the BS, close to the assigned channel bandwidth of the wanted signal, while the transmitter is in operation.

# 7.8 Complementary Cumulative Distribution Function (CCDF)

This test measures the complementary cumulative distribution function (CCDF) of the RF signal, peak power and average power.

# 7.9 Bit Error Rate (BER)

Relative number of faulty bits after demodulation and decoding.

# 7.10 Block Error Rate (BLER)

Relative number of faulty Blocks after demodulation and decoding. A faulty if it contains data with faulty CRC.

# 8 Contact Information

https://bluetest.se/products/rbs-toolkit

Support contact:

support@testteknik.se

Sales contact:

sales@testteknik.se

# **9** Abbreviations

| ACLR | Adjacent Channel Leakage power Ratio           |
|------|------------------------------------------------|
| API  | Application Programming Interface              |
| BER  | Bit Error Rate                                 |
| BLER | BLock Error Rate                               |
| BS   | Base Station                                   |
| CCDF | Complementary Cumulative Distribution Function |
| DL   | Down Link                                      |
| EVM  | Error Vector Magnitude                         |
| FDD  | Frequency Division Duplex                      |
| IQ   | in-phase and quadrature modulator              |
| LTE  | Long Term Evolution                            |
| NI   | National Instruments Corporation               |
| OBW  | Occupied Bandwidth                             |
| PVT  | Power Verses Time                              |
| RBS  | Radio Base Station                             |
| RF   | Radio Frequency                                |
| RFSA | RF Signal Analyser                             |
| RFSG | RF Signal Generator                            |
| TDD  | Time Division Duplex                           |
| ТМ   | Test Models                                    |
| VI   | National Instruments Virtual Instrument        |
| VST  | Vector Signal Transceiver                      |

# **10 References**

- [1] 3GPP TS 38.141-1, 38.141-2, 37.141 (NR)
- [2] MIL-STD-1235C (Single and Multi-Level Continuous Sampling Procedures and Tables for Inspection by Attributes)
- [3] Implementing Six Sigma: Smarter Solutions Using Statistical Methods, 2nd Edition (Forrest W. Breyfogle III)
- [4] User Guide 522A1-SW02002-2 GTT License Manager NG. (Find latest version on https://bluetest.se/products/rbs-toolkit)